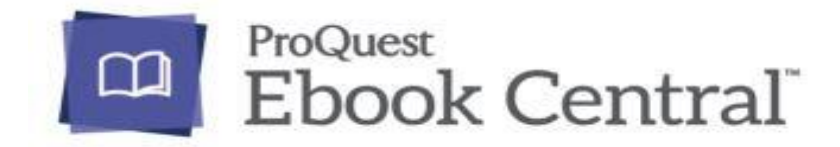

## www.tlulib.ee $\rightarrow$ Inforessursid $\rightarrow$ E-raamatud

Tallinna Ülikoolil on juurdepääs multidistsiplinaarsele e-raamatute andmebaasile Ebook Central (endine ebrary), mille üle 900 tuhandest raamatust on meile kättesaadavad enam kui 140 000 e-raamatut maailma usaldusväärsetelt kirjastustelt. Enamik raamatutele on tagatud piiramata juurdepääs ning neid saab lisaks veebis lugemisele vabavara Adobe Digital Editions'i kaudu 14 päevaks alla laadida.

## Sisene andmebaasi Ebook Central TLÜ Akadeemilise Raamatukogu kodulehelt:

**www.tlulib.ee**  $\rightarrow$  **Inforessursid**  $\rightarrow$  **E-raamatud**. Andmebaasi sisselogimisest annab kinnituse kiri *Tallinn University* andmebaasi avalehel.

Ebook Centrali esilehelt avaneb lihtotsingu lahter, mille all liitotsingu võimalus (*Advanced Search*) ning kollektsiooni temaatiline jaotus (*Browse Subjects*). Mitmete lisarakenduste kasutamiseks on soovitatav luua <u>isiklik kasutajakonto</u> ning andmebaasi sisse logida (*Sign In*).

Isikliku konto loomine (Join Ebook Central) võimaldab:

- e-raamatute osalist või täielikku allalaadimist;
- määrata ära eelistatud viitamissüsteem (APA, Chicago/Turabian, Harvard, MLA);
- kasutada mitmeid kasulikke lisarakendusi, nt märkmete tegemine raamatusse, oma raamaturiiuli (*Bookshelf*) ja kaustade haldamine, võimalus edastada kausta infot e-posti teel.

| CCQ ProQuest<br>Ebook Central <sup>™</sup> |                                                                                                    |                                                                                                    |                  | Search | Bookshelf | Settings - | ? Sign In |
|--------------------------------------------|----------------------------------------------------------------------------------------------------|----------------------------------------------------------------------------------------------------|------------------|--------|-----------|------------|-----------|
|                                            | Au<br>Search ebooks<br>Advanced Search Bro                                                                                                    | thoritative ebooks at your finger                                                                                                    | tips.<br>Search  |        |           |            |           |
|                                            | Tallinn University<br>Tallinn University has selected ProQuest Ebook<br>Pentral as a key ebook provider.<br>Have questions about ebooks?<br>Hew how-to videos<br>Hew how-to videos | Ebooks on the go<br>Ebook Central is designed with mobile in mind.<br>Access the site from your tablet or phone, and<br>download ebooks for offline reading. | Trusted content. |        |           |            |           |

#### Otsida saab:

- <u>lihtotsinguna</u> (*Simple Search*) otsides sõna või fraasi terve raamatu ulatuses (fraas jutumärkidesse!);
- <u>liitotsinguna</u> (*Advanced Search*) –määrates otsivälju ning piirates otsingut teaviku laadi, keele, autori, ISBN-i jm tunnuste alusel;
- sirvides teemavaldkondade järgi (Browse Subjects).

Otsingu tulemused kuvatakse ekraanile relevantsuse järgi, samuti saab neid järjestada pealkirja, ilmumisaja ja kirjastuse alusel (*Sort by...*).

Soovitud raamatu saab lisada oma raamaturiiulisse, alla laadida ja salvestada kirje viitehaldustarkvara kontol.

Raamat avaneb klõpsates pealkirjal või raamatu kaanepildil.

Raamatud avanevad Ebook Central lugejas, mida toetavad järgmised operatsioonisüsteemid ja veebilehitsejad.

- Windows 7 – Internet Explorer (IE)10, IE11, Firefox, Chrome (kõige uuem versioon)
- Windows 8 Chrome (kõige uuem versioon) •
- Windows 8.1 IE11 •
- Windows 10 -- Edge •
- OS X (El Capitan) 10.11 Safari, Firefox, Chrome (kõige uuem versioon) •

NB! Ebook Central ei tööta IE8 või varasemate versioonidega ning ei toeta ka IE9 kasutamist.

Read Online

Kõigepealt suunatakse teid raamatu infolehele. Raamatu lugemiseks klikage nupul või sisukorras vastaval peatükil. Lisaks bibliograafilisele informatsioonile on näha ka printimise, kopeerimise ja allalaadimise võimalused ning raamatu kättesaadavus. Enamikule Ebook Centrali raamatutest on tagatud piiramata juurdepääs. Erandi võivad moodustada raamatukogu poolt juurde ostetud ja samaaegselt ühele kasutajale mõeldud teavikud.

| Productionerge grander outcore<br>Control of the second outcore<br>And a second of the second outcore<br>And a second of the second outcore<br>And a second of the second outcore<br>a second outcore the second outcore<br>a second outcore the second outcore<br>a second outcore<br>a | Postmodernism and Popular Culture<br>by McRobbie, Angela<br>AVAILABILITY<br>Your institution has unlimited access to this book.<br>Available for Online Reading<br>ad pages remaining to copy (of 34)<br>and pages remaining to print (of 30) |
|----------------------------------------------------------------------------------------------------|----------------------------------------------------------------------------------------------------|
| 🛄 Read Online                                                                                                    | Available for Download<br>Check out for 14 days                                                                                                    |
| Add to Bookshelf Share Link to Book Cite Book                                                                                                    | TABLE OF CONTENTS<br>BOOK COVER<br>HALF-TITLE                                                                                                    |

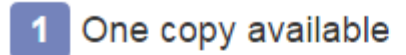

#### AVAILABILITY

Your institution has access to 1 copy of this book.

Available for Online Reading 30 pages remaining to copy (of 30)

183 pages remaining to print (of 183)

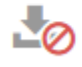

#### Not Available for Download

Download is not offered for this title.

Raamatu avanedes pakutakse mitmeid lisavõimalusi. Ebook Centrali kontot omamata saab kasutada järgnevaid:

Search within book

Raamatust terminite või sõnade otsimine.

D

Kopeerimine. Märgista tekst, klikka ikoonil. Avaneb aken, kus saab märgistatud teksti kopeerida.

**Printimine**. Valida saab, kas prinditakse käesolevat lehekülge või teatud lehekülgede vahemikku. Samuti on võimalik teha PDF-koopiat kõikide Ebook Centralis olevate e-raamatute **peatükkidest** või **lehekülgedest**.

- PDF-faili saab lugeda ilma internetiühenduseta.
- PDF-fail jääb sulle alles, fail ei aegu ega vanane.
- PDF-failis ei saa teha tekstiotsingut või lisada kommentaare.

Kopeerimisel ning printimisel on siiski piirangud, mis põhinevad raamatu lehekülgede arvul ning kirjastuste poolsetel kokkulepetel.

**Püsilink**. Raamatu infolehel luuakse püsilink raamatule, raamatut lugedes vastavale leheküljele.

**Viitamine**. Avaneb viitekirje, valida on erinevate viitamisstiilide vahel ning kirjet on võimalik ka erinevatesse viitehaldustarkvaradesse eksportida.

Enda kontole sisse logides (klikates "Sign In" paremal üleval nurgas), saab kasutada lisavõimalusi:

**-**

Ô

Raamatu raamaturiiulisse lisamine

Ääremärkuste tegemine. Märgista tekst, klikka ikoonil. Märkmed tõstetakse esile kollase kasti sees.

Teksti esile tõstmine. Märgista tekst, klikka ikoonil. Esiletõstmisel on valida kolme erineva värvi vahel.

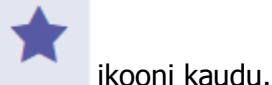

Märkmed ja esiletõstmised on hõlpsalt kättesaadavad paremal külgpaneelil asuva

Raamat lisandub raamaturiiulisse (*Bookshelf)* ka automaatselt peale teksti märgistamist ja ääremärkuste tegemist.

## Allalaadimine

Andmebaasi Ebook Central e-raamatuid saab lisaks veebis lugemisele kas osaliselt või terviktekstina alla laadida. Enamik e-raamatuid on allalaaditavad oma arvutisse, e-lugeritesse ja teistesse seadmetesse.

E-raamatu allalaadimiseks pead olema oma Ebook Centrali kontosse sisse logitud.

Allalaaditud tervikteksti saab enamasti kasutada kuni **14 päeva** ning juurdepääs e-raamatule on tagatud pea kõikide arvutite, e-lugerite jt seadmete kaudu (ei tööta Kindle'ga, küll aga Kindle Fire'ga). Allalaadimiseks tuleb kasutada vabavara **Adobe Digital Editions**, mis võimaldab raamatule ilma internetiühenduseta juurdepääsu. E-raamatud on kaitstud Adobe DRM-iga.

- Valdav osa Ebook Centrali e-raamatutest on allalaaditavad 14 päevaks. Neile on tagatud mitme kasutajaga juurdepääs ning tervikteksti allalaadimine ei takista teistel sama raamatut lugeda või alla laadida. Neile raamatutele, mis on raamatukogu poolt juurde ostetud, on juurdepääs sõltuvalt omandatud litsentsist ühele või kolmele inimesele korraga ning neid saab alla laadida kuni 7 päevaks. Hetkel kellegi teise poolt laenutatud teavikule saab ennast n-ö elavas järjekorras ootele panna ning raamatu vabanedes saadetakse teile e-kiri.
- Korraga saab üks lugeja alla laadida kuni 10 teavikut.
- Arvutisse allalaaditud e-raamatut on võimalik üle kanda teistesse (autoriseeritud ja Adobe Digital Editions'i toetatud) seadmetesse.
- Soovi korral saab raamatu enne tähtaega tagastada.
- Täistekstilist allalaetud e-raamatut saab vaadata enamuse e-lugeritega (nt Nook, Sony Reader jt), lisaks ka Kindle Fire'ga (vaja Aldiko Book Reader'i programmi allalaadimist).

Samuti saab raamatut lugeda Apple seadmetega iPad, iPhone, iPod. Android'i või Apple'i operatsioonisüsteemide seadmete puhul läheb vaja lisatarkvara. Apple'i puhul võib kasutada BlueFire't, mille saab alla laadida Apple'i App Store'st.

• Ebook Centrali e-raamatud ei ole allalaetavad operatsioonisüsteemis Linux.

## Ebook Centrali e-raamatu allalaadimiseks on vajalik:

- Andmebaasi Ebook Central kontot.
- Tasuta programmi Adobe Digital Editions veebilehelt: <u>http://www.adobe.com/solutions/ebook/digital-editions/download.html</u>
- Kui soovid raamatut mõnes teises arvutis või seadmes lugeda, siis ka Adobe Digital Editions'i kontot, mille saab luua veebilehel: <u>https://www.adobe.com/cfusion/membership</u>

E-raamatu esmakordsel allalaadimisel on soovitav kõigepealt installeerida ja seadistada tarkvara Adobe Digital Editions.

## Nüüd on vajalikud ettevalmistused e-raamatute laenutamiseks tehtud.

Pärast valitud raamatu allalaadimise ikoonil klikkamist vali millist seadet sa kasutad (arvuti, iOS, Android või mõni muu) ning kas tegu on su isikliku või avaliku arvutiga. Esmalt laetakse alla **.ascm** fail, mis ei ole veel e-raamat, vaid aitab allalaadimist teostada ja hallata. Faili avamisel Adobe Digital Editions'i

programmiga e-raamat laaditakse sinu Adobe Digital Editions'i kontole ja seda saab hakata lugema. Tekstilõike saab ka märgistada (*Create Bookmark*).

Salvestatud .ascm fail on leitav kas töölaualt või allalaadimiste kaustast.

| <ul> <li>in 10055998.acsm</li> <li>mis on Adobe Content Server Message<br/>asukohas http://site.ebrary.com</li> <li>Mida peaks Firefox selle failiga tegema?</li> <li>Avama rakendusega</li> <li>Adobe Digital Editions (vaikimisi)</li> <li>Salvestama</li> <li>Valitud toiming jäetakse antud tüüpi failide jaoks meelde</li> </ul> | a oled avamiseks valinud faili  |                                      |
|----------------------------------------------------------------------------------------------------|---------------------------------|--------------------------------------|
| mis on Adobe Content Server Message<br>asukohas http://site.ebrary.com<br>Aida peaks Firefox selle failiga tegema?<br><ul> <li><u>Avama rakendusega</u></li> <li><u>Adobe Digital Editions (vaikimisi)</u></li> <li><u>S</u>alvestama</li> <li>Valitud toiming jäetakse antud tüüpi failide jaoks meelde</li> </ul>                   | 10055998.acsm                   |                                      |
| asukohas http://site.ebrary.com<br>/lida peaks Firefox selle failiga tegema?<br><u>Avama rakendusega</u><br><u>Adobe Digital Editions (vaikimisi)</u><br><u>S</u> alvestama<br>Valitud toiming jäetakse antud tüüpi failide jaoks meelde                                                                                              | mis on Adobe Content            | Server Message                       |
| Adobe Digital Editions (vaikimisi)                                                                                                    | asukohas http://site.ebr        | ary.com                              |
| <ul> <li><u>Avama rakendusega</u> Adobe Digital Editions (vaikimisi)</li> <li><u>S</u>alvestama</li> <li>Valitud toiming jäetakse antud tüüpi failide jaoks meelde</li> </ul>                                                                                                    | dida peaks Firefox selle failig | a tegema?                            |
| <ul> <li>Salvestama</li> <li>Valitud toiming jäetakse antud tüüpi failide jaoks meelde</li> </ul>                                                                                                    | Avama rakendusega               | Adobe Digital Editions (vaikimisi) 👻 |
| Valitud toiming jäetakse antud tüüpi failide jaoks meelde                                                                                                    | Salvestama                      |                                      |
| Valitud toiming jäetakse antud tüüpi failide jaoks meelde                                                                                                    |                                 |                                      |
|                                                                                                    | Valitud toiming jäetak          | se antud tüüpi failide jaoks meelde  |
|                                                                                                    |                                 |                                      |
|                                                                                                    |                                 |                                      |

.ascm faili saab endale ka meilile saata ja siis teistes oma Adobe ID-ga autoriseeritud seadmetes Adobe Digital Editions'i programmiga avada (Apple'i seadmetes avada BlueFire's).

E-raamat on kasutatav 14 (mõnel juhul kuni 7) päeva jooksul, seejärel tagastub raamat ise raamatukogusse. Soovi korral saab raamatu ka varem tagastada (*Return Borrowed Item*). Seda võimalust on soovitatav kasutada eriti nende teavikute korral, mida saab korraga lugeda vaid üks inimene.

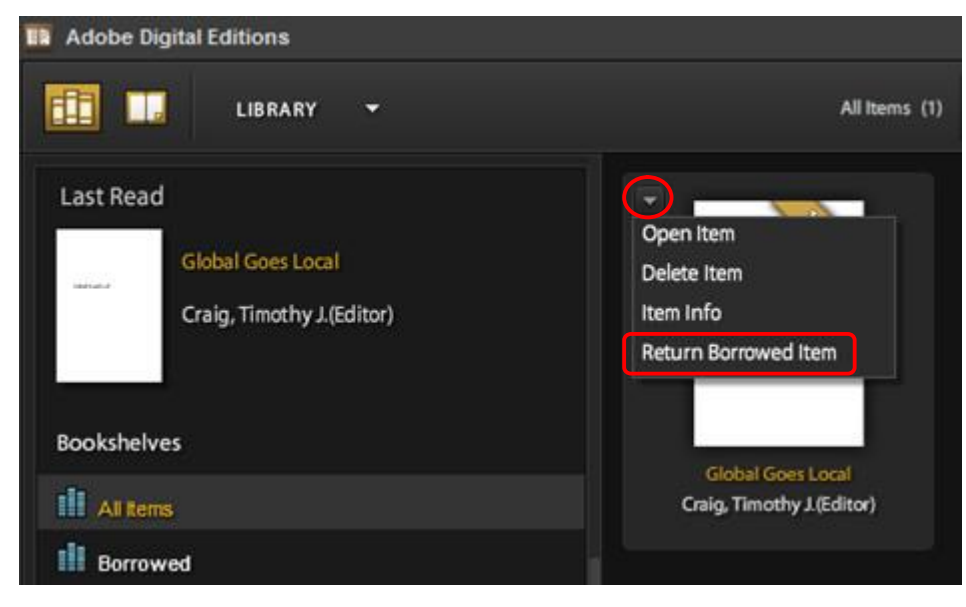

Adobe Digital Editions võimaldab laenutatud e-raamatuid üle kanda ka teistesse seadmetesse. Selleks peavad osalevad seadmed olema autoriseeritud. Autoriseerimiseks on vaja Adobe ID ehk Adobe kasutajakonto tunnuseid.

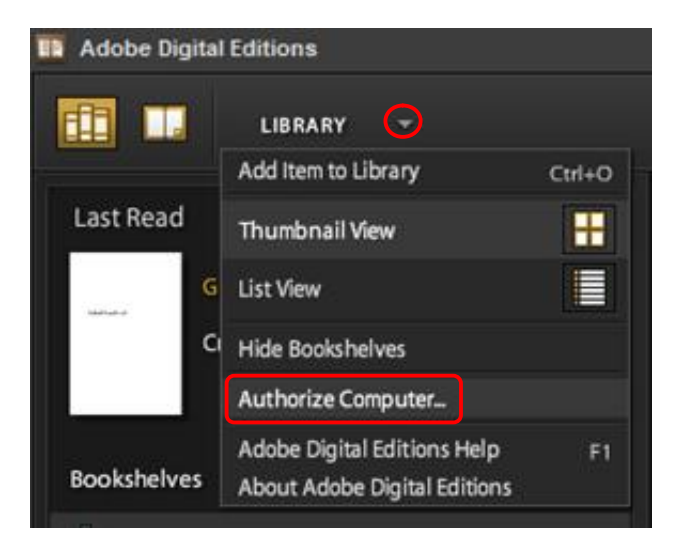

## ADOBE® DIGITAL EDITIONS

#### Authorize Computer

Digital Editions makes it easy to transfer protected eBooks between multiple computers and mobile devices. To enable these features, you need to authorize each of your machines with your Adobe ID. More Info

If you don't have an Adobe ID, it's free and easy to get an Adobe ID online

To authorize this computer, enter your Adobe ID and Password below, and then click Authorize.

Adobe ID (email address)

Password

Did you forget your password?

Did you forget your Adobe ID?

## E-raamatu täisteksti allalaadimine iPadi (läbi iPad'i Ebook Centrali lehelt)

#### I. Vaja läheb Adobe ID-d:

- 1. Mine lingile https://www.adobe.com/cfusion/membership
- 2. Konto loomiseks klikka Create an Account.
- 3. Täida ära vähemalt tärniga märgitud väljad, klikka OK.

## II. Installeeri BlueFire:

- 1. Vali oma iPad'is App Store (Apple'i rahvusvaheline e-kaubamaja).
- 2. Otsi üles BlueFire Reader;
- 3. Installeeri see oma iPad-i.

## III. Lae alla Ebook Centrali e-raamat:

- 1. Mine Ebook Centrali lehele ja logi sisse oma kontosse.
- 2. Otsi üles raamat, mida soovid alla laadida.
- 3. Ava raamat QuickView kaudu, klikates raamatu kaanel või pealkirjal.
- 4. Klikka rohelisel allalaadimise nupul (Download).
- 5. Vali terve raamatu allalaadimise võimalus.

6. Järgi juhiseid ja logi sisse oma Adobe ID-sse.

Allalaetud e-raamat on seejärel kättesaadav sinu iPad-is BlueFire kaustas, võimaldades sellele internetita juurdepääsu. Võimalik on ka märkmete tegemine jm.

# Allalaetud e-raamatute ülekandmine iOS (Apple'i arendatav seadmete operatsioonisüsteem) seadmesse (iPhone, iPod touch, iPad):

Kui oled Ebook Centrali e-raamatu Adobe Digital Editions'i kaudu arvutisse alla laadinud, siis saad seda üle kanda ka iOS seadmesse kasutades iTunes'i:

- iOS seadmes on vaja App Store's alla laadida ja installeerida lugemise rakendus (*App*), nt BlueFire.
- Ühenda oma iOS seade arvutiga.
- Ava iTunes:
  - 1. Sünkroniseeri iOS seade.
  - 2. Klikka iPhone (või muul) ikoonil (vasakus paanis).
  - 3. Klikka *Apps* nupul ja vali *File Sharing*.
  - 4. Klikka *Add*.
  - 5. Mine *My Digital Editions* kausta.
  - 6. Vali soovitud e-raamat vali .pdf fail, mitte .acsm fail.
  - 7. Sünkroniseeri iOS uuesti.

Nüüd saad allalaetud faili iOS seadme kaudu lugeda. Seade võib nõuda ka oma Adobe ID-ga autoriseerimist.

ProQuesti poolt tehtud juhendid ja abimaterjalid leiate ikooni alt lehe ülal paremal servas.

## KORDUMA KIPPUVAD KÜSIMUSED

## Kui kaua saab allalaaditud e-raamatut enda käes hoida?

Allalaaditud e-raamat on sinu valduses ajutiselt. Üldjuhul on e-raamatu laenutusaeg 14 päeva. Paraku osa kirjastusi ei luba e-raamatute täisteksti allalaadimist.

E-raamatutuid, mis on raamatukogu poolt kollektsioonile juurde tellitud, saab alla laadida kuni 7 päevaks. Kui oled sellise raamatu alla laadinud, siis puudub teistel andmebaasi kasutajatel sellele juurdepääs (ei saa lehitseda ega alla laadida).

Peale laenutustähtaja möödumist muutub allalaaditud fail loetamatuks, kuid fail ise jääb sinu arvutisse – segaduse vältimiseks saad loetamatuks muutunud faili ära kustutada.

Pane tähele! Osaliselt PDF-failina allalaetud raamat jääb sulle alatiseks.

## Kas terve e-raamatu allalaadimine (Adobe Digital Editions'i kaudu) blokeerib teiste kasutajate juurdepääsu sellele raamatule?

- 1. Kui dokumendile on piiramata juurdepääs, siis selle allalaadimisel ei blokeerita teiste kasutajate juurepääsu. Juba allalaaditud e-raamatut saavad ka teised kasutajad alla laadida ning veebis lugeda.
- 2. Kui dokumendile on ainult ühe kasutajaga juurdepääs, siis teiste juurdepääs sellele blokeeritakse –

7 päeva jooksul ei saa teised seda kasutada (v.a siis kui raamat tagastatakse ennetähtaegselt).

## Kuidas aru saada, kas e-raamatule on ühe või mitme kasutajaga juurdepääs?

Raamatu infolehel on sellekohane info selgelt kirjas:

1 One copy available

## AVAILABILITY

Your institution has access to 1 copy of this book.

Available for Online Reading 30 pages remaining to copy (of 30)

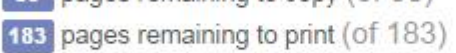

Not Available for Download Download is not offered for this title.

## Miks ei õnnestunud e-raamatu täisteksti allalaadimine?

Peale täisteksti allalaadimise käskluse (*Download*) andmist, kontrollib süsteem konkreetse e-raamatu allalaadimise õiguseid. Allalaadimise õiguse puudumisel sellest teavitatakse.

Tavaliselt on kaks põhjust, miks raamatu tervikteksti allalaadimine ei ole lubatud:

- 1. Juurdepääs dokumendile on samaaegselt ainult ühel kasutajal ning keegi on selle juba alla laadinud.
- 2. Kirjastajapoolne keeld raamatu tervikteksti allalaadimiseks.

## Laadisin e-raamatu Adobe Digital Editions'i kaudu arvutisse seda kohe avamata. Kuidas ma faili hiljem üles leian?

Otsi oma arvutist üles kaust, kuhu Adobe Content Server Message (.acsm) fail salvestus – see võib olla töölaud või allalaaditud failide kaust ja ava fail Adobe Digital Editions'i programmiga.

Vt selle kohta lisaks http://kb2.adobe.com/cps/506/cpsid\_50655.html

## **Mis on Adobe Digital Editions?**

Vabavara, mis võimaldab Ebook Centrali e-raamatute tervikteksti allalaadimist ning kasutamist, näiteks:

- E-raamatu ülekandmist e-lugerisse või mõnda teise seadmesse (v.a. Kindle).
- Sinu e-raamatukogus olevate raamatute organiseerimist ja navigeerimist.
- Tekstiotsingut e-raamatu sees.
- E-raamatu ennetähtaegset tagastamist.
- Märkuste tegemist ja teksti markeerimist (ei ole Ebook Centrali raamaturiiuliga e isikliku kontoga sünkroonis).
- Järjehoidjate lisamist.
- Teksti printimist.

Pikemalt saad nende võimalustega tutvuda Adobe Digital Editions'i abi lehel (Help).

## Kuidas installeerida tarkvara Adobe Digital Editions?

Windows 7, Vista, XP http://kb2.adobe.com/cps/901/cpsid\_90133.html

Mac OS X http://kb2.adobe.com/cps/902/cpsid\_90215.html

Probleemide korral vt http://kb2.adobe.com/cps/403/kb403051.html

## Mis on Adobe ID ja milleks seda on vaja?

Adobe ID-d on vaja:

- E-raamatute ülekandmiseks Ebook Centralist oma mobiili rakendusse (Mobile App'i).
- Allalaetud failide ülekandmiseks arvutist e-lugerisse või mõnda teise seadmesse.

Adobe ID on tasuta. Vt https://www.adobe.com/cfusion/membership/index.cfm?nf=1&nl=1&loc=en\_us

## Mida ma saan allalaaditud e-raamatuga teha?

Adobe Digital Editions'i kaudu allalaaditud e-raamatu kasutamisel on mitmeid võimalusi, saab:

- E-raamatuid laenutada ja tagastada.
- Allalaaditud raamatuid organiseerida, hallata.
- Allalaaditud faile teistesse seadmetesse üle kanda, nt iPhone, iPad, Kobo, Nook, Sony Reader jne (v.a. Kindle, sobib Kindle Fire).
- Oma raamatukokku (ehk isiklikule kontole) allalaaditud e-raamatuid navigeerida.
- Teha allalaetud dokumendi sees tekstiotsingut.
- Teha raamatusse märkuseid ja joonida teksti alla (ei ole Ebook Centrali kontoga sünkroonis).
- Lisada raamatusse järjehoidjaid.
- Allaladitud dokumenti printida (umbes 40 lehekülje ulatuses).

## Kuidas on võimalik allalaaditud raamatut e-lugeris ja teistes seadmetes lugeda?

Kui oled e-raamatu Adobe Digital Editions'i kaudu juba oma arvutisse laadinud ning soovid seda mõnda seadmesse üle kanda, siis:

• Ühenda seade oma arvutiga. Ava Adobe Digital Editions. Kui sul ei ole veel Adobe ID tehtud, siis sind suunatakse Adobe ID loomisele.

- Adobe Digital Editions leiab seadme automaatselt ning sind võidakse suunata seadme autoriseerimisele Adobe ID-ga.
- Seade ilmub uue raamaturiiulina. Seejärel saad alustada allalaetud failide ülekandmist.

## Kas on mõtet Ebook Centrali raamatut allalaadida oma lauaarvutisse?

Ei ole, kuna see ei anna võrreldes veebis lugemisega lisavõimalusi (v.a siis kui lauaarvutil võib kaduda internetiühendus või kui sa ei taha raamatu leidmiseks andmebaasi korduvalt siseneda). Raamatut on mõttekas alla laadida kaasaskantava arvuti (nt tahvelarvuti), e-lugeri või muu seadme puhul. Nimekiri Adobe Digital Editions poolt toetatavatest seadmetest: <u>http://blogs.adobe.com/digitalpublishing/supported-devices</u>

## Kuidas ma saan e-raamatu tagastada?

Ebook Centrali raamat, mis on alla laetud Adobe Digital Editions'i kaudu, aegub automaatselt laenutähtaja lõppedes ning tagastub n-ö ise. Raamatu saab ka varem tagastada (nt kui sul on juba 10 e-raamatut laenutatud, siis uue allaadimiseks pead ühe tagastama). Tagastada saab Adobe Digital Editions'i kaudu või kui oled e-raamatu kandnud mõnda seadmesse, siis nt rakenduse BlueFire kaudu. Tagastumine võib aega võtta kuni 1 tund.

E-raamatu ennetähtaegseks tagastamiseks Adobe Digital Editions'i kaudu:

- Klikka Adobe Digital Editions 'is raamatu pealkirjal oleval noolekujulisel ikoonil.
- Vali tagasta laenutatud raamat (Return Borrowed Item), klikka OK.
- Klikates samal nooleikoonil saad ka kasutuks muutunud faili kustutada.

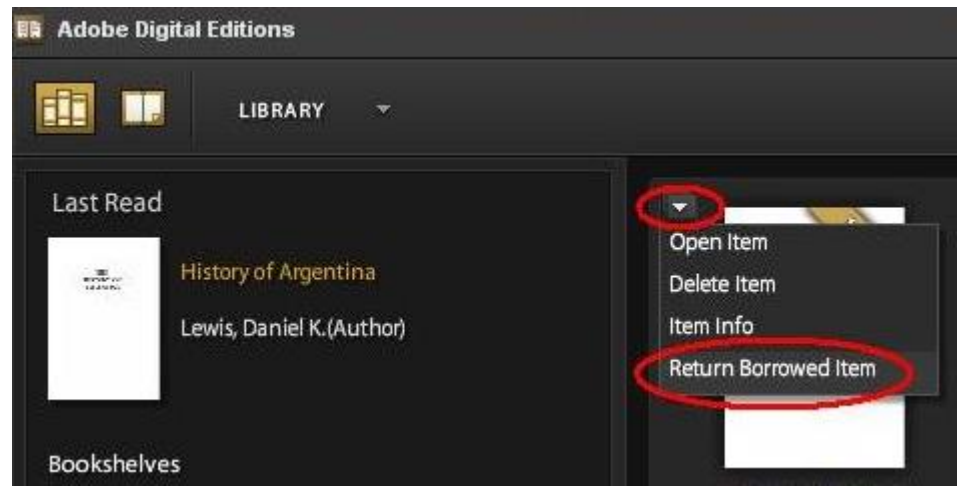

## Kas Ebook Centrali raamatuid saab lugeda ilma internetiühenduseta või laadida mobiilsesse seadmesse (nt nutitelefoni, iPad) või e-lugerisse (nt Nook, Kindle)?

Ebook Central võimaldab e-raamatutele internetiühenduseta juurdepääsu kahel viisil:

- PDF-koopia tegemine e-raamatu peatükist või teatud arvust lehekülgedest.
- E-raamatu täisteksti allalaadimine Adobe Digital Editions'i kaudu. Adobe Digital Editions'ist saab raamatu üle kanda ka mobiilsesse seadmesse.
- Ebook Centrali e-raamatud ei ole allalaetavad operatsioonisüsteemis Linux ja e-raamatute lugeris Kindle (sobib Kindle Fire).

## Veel infot: http://support.proquest.com/

http://blogs.adobe.com/digitalpublishing/supported-devices

Koostas: erialainfo osakond, aprill 2012 (täiendatud märtsis 2017)